# UPDATE TO NOTARIUS PUBLIC KEY INFRASTRUCTURE ADOBE MANUAL CONFIGURATION

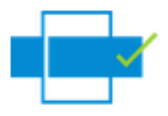

Following an update to our public key infrastructure, it is possible that Adobe software (Reader or Acrobat) no longer recognizes as valid some of the signatures issued by Notarius. Unfortunately, based on Adobe's configuration, new certificates are not always automatically added and recognized by their software.

Whether for signatories or users using an Adobe product to validate a digitally signed document, it will be necessary to manually approve two new root certificates named AC1 (Centre de Certification du Québec) and Notarius Root Certificate Authority

This document is signed with two certificates allowing this approval to be completed now. To proceed, be sure to open this document with Adobe and follow those steps for each signature.

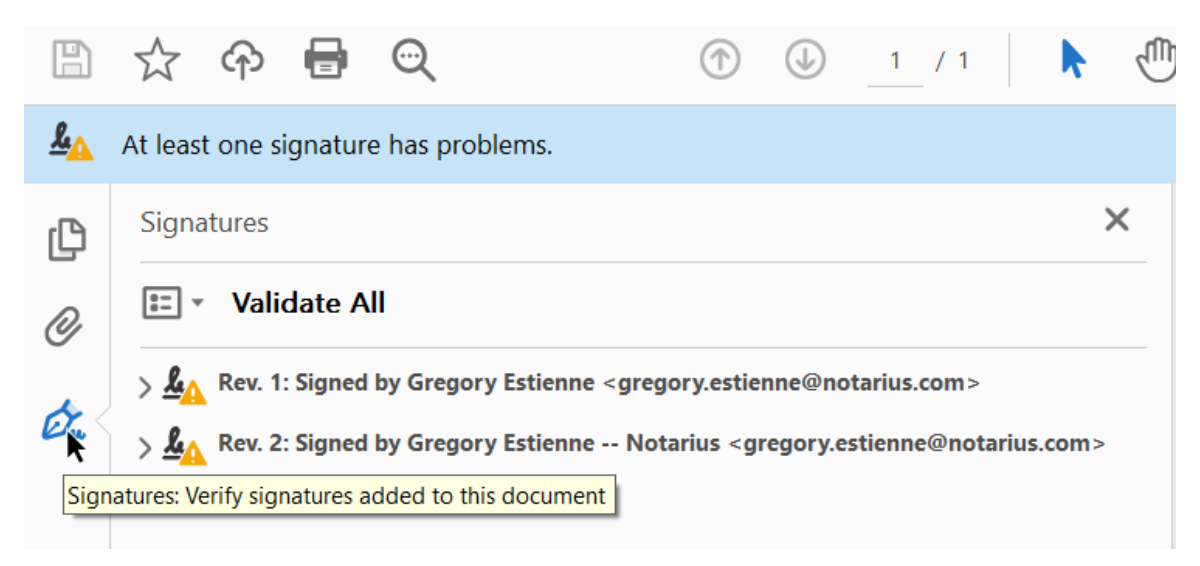

### STEP 1: Select the Signature Tab.

#### STEP 2: Expand the row marked Rev.

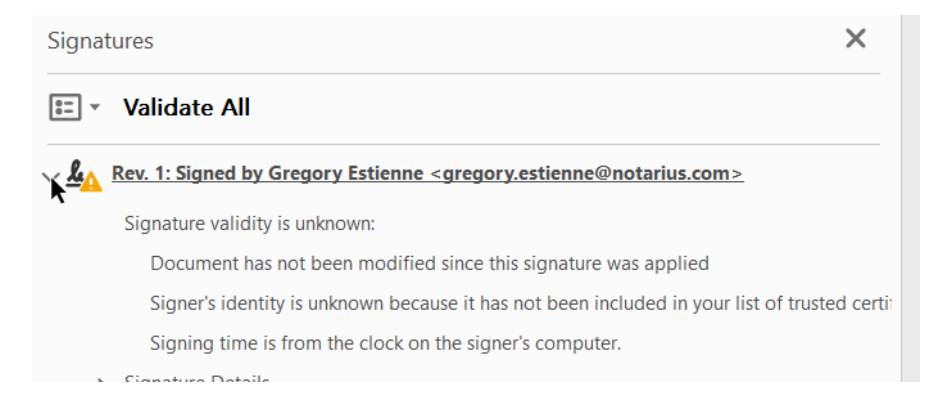

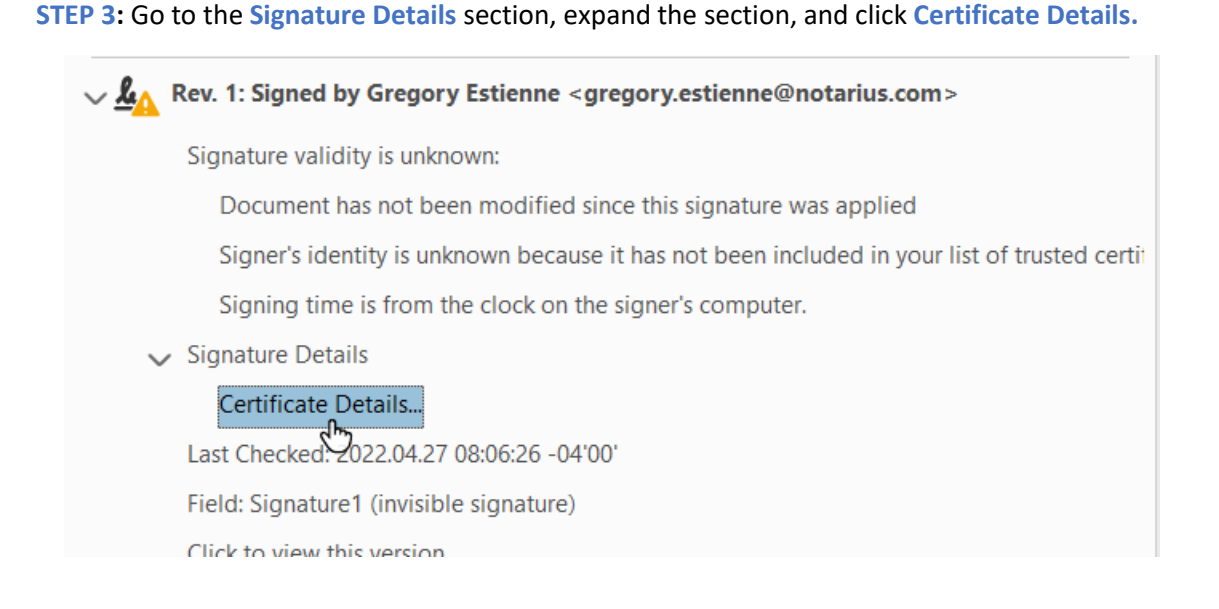

**STEP 4**: On the left-hand side, **make sure to select the certificate at the very top of the chain**, either **AC1** (Centre de Certification du Québec) or **Notarius Root Certificate Authority** and not the certificate of the signer.

| Show all certification paths found |                 | Show all certification paths found                                            |              |
|------------------------------------|-----------------|-------------------------------------------------------------------------------|--------------|
| Gregory Estienne < grec            | Summary Details | Notarius Root Certificate /<br>Notarius Certificate Aut<br>Gregory Estienne I | Summary Deta |

#### **STEP 5**: Select Tab **Trust**.

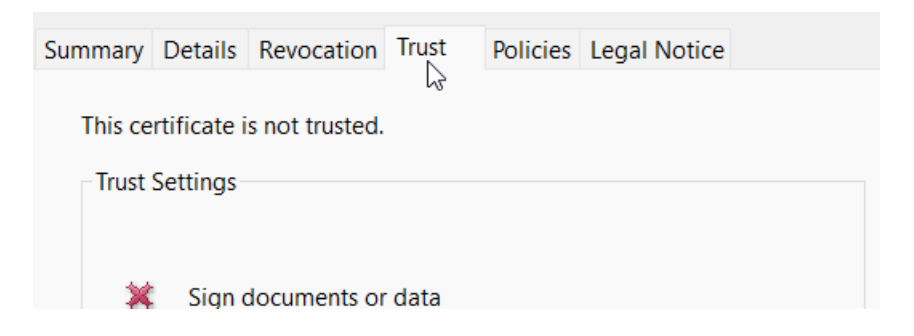

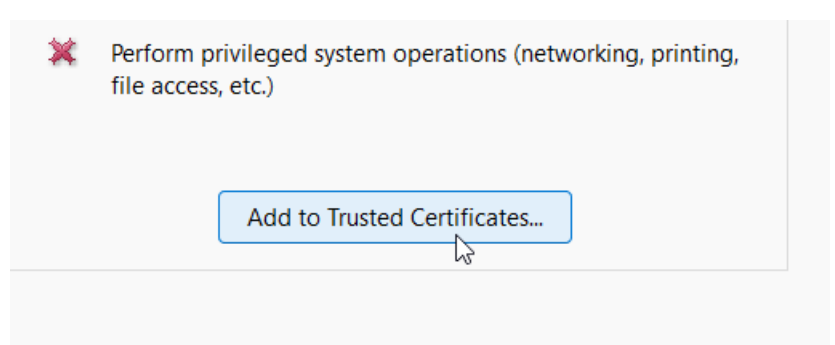

## **STEP 6:** At the bottom of the **Trust Settings**, click **Add to Trusted Certificates**.

#### **STEP 7:** When prompted, click **OK**.

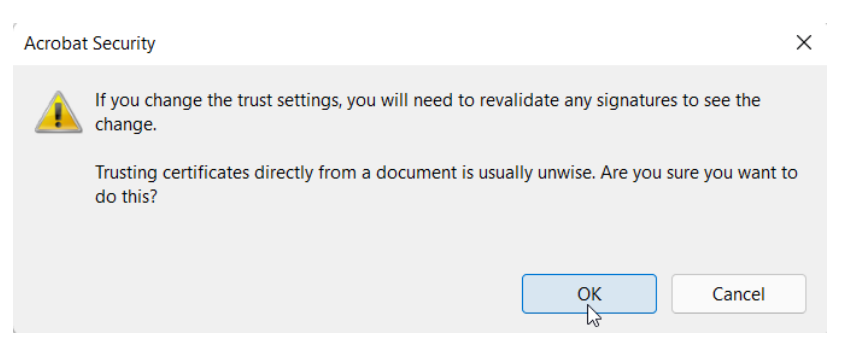

**STEP 8:** Select options **Use this certificate as a trusted root** and **Certified documents,** then click **OK.** 

| Use this certificate as a trusted root                                 |           |  |  |
|------------------------------------------------------------------------|-----------|--|--|
| If signature validation succeeds, trust this certificate for:          |           |  |  |
| Signed documents or data                                               |           |  |  |
| Certified documents Dynamic content                                    |           |  |  |
| Embedded high privilege JavaScript                                     |           |  |  |
| Privileged system operations (networking, printing, file access, etc.) |           |  |  |
|                                                                        |           |  |  |
|                                                                        |           |  |  |
|                                                                        |           |  |  |
| Help                                                                   | OK Cancel |  |  |

**STEP 9:** Be sure to repeat these steps for both signatures, then restart **Adobe** and open this document again. You should have a successful validation.

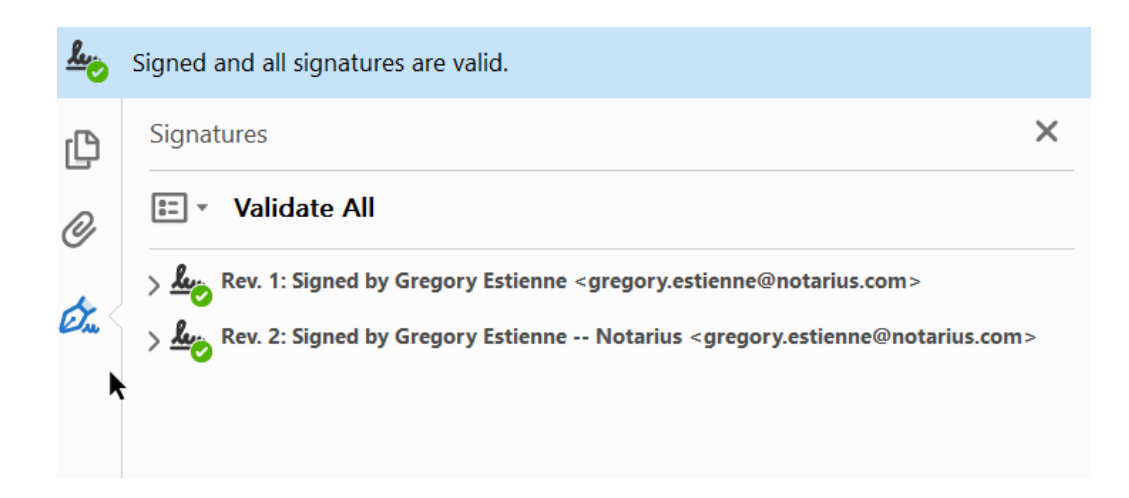